## 个税清单打印

## 功能简介

个人所得税是调整征税机关与自然人(居民、非居民人)之间在个人所得税的征纳与管 理过程中所发生的社会关系的法律规范的总称。

个人所得税的纳税义务人,既包括居民纳税义务人,也包括非居民纳税义务人。居民纳税义务人负有完全纳税的义务,必须就其来源于中国境内、境外的全部所得缴纳个人所得税; 而非居民纳税义务人仅就其来源于中国境内的所得,缴纳个人所得税。

## 操作流程

1. 在市民之窗首页面点击[个税清单打印]应用功能按钮,如下图所示:

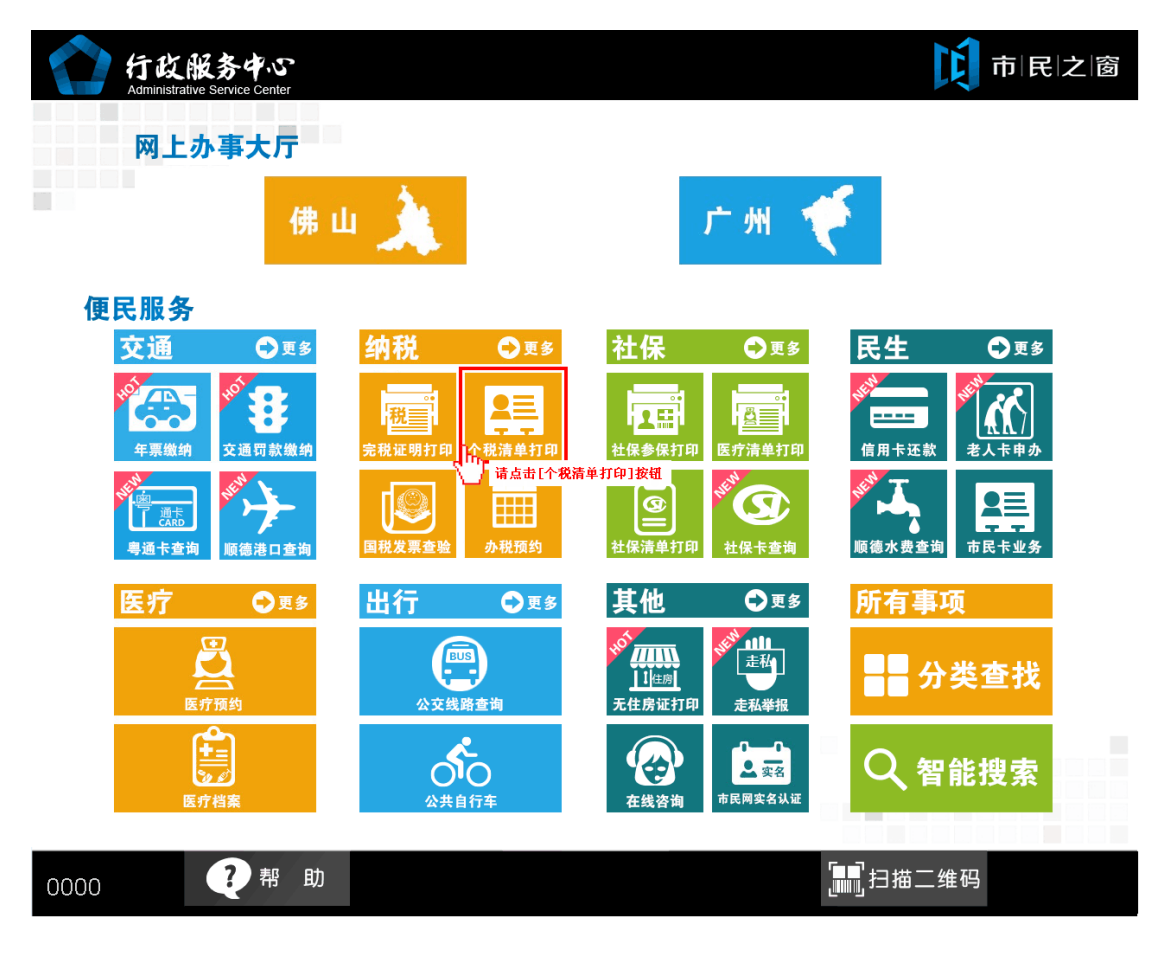

2. 在[身份证刷卡页面]在终端身份证感应区进行身份证刷卡操作,如下图所示:

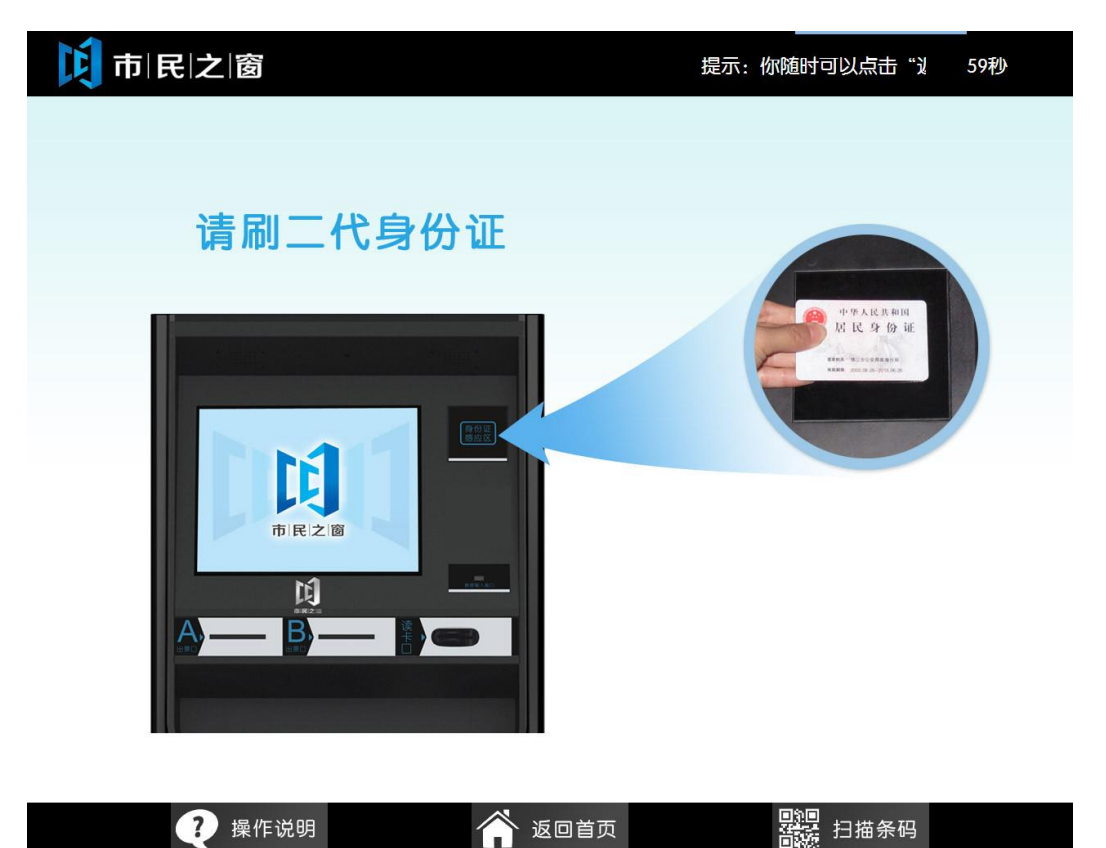

3. 在[身份证信息确认页面]确认信息无误后点击[进入]按钮,如下图所示:

| 市民之窗  | 提示:你随时可以点击"返回首页",以返回重 | 。<br>最开始的页面。    300秒 |
|-------|-----------------------|----------------------|
|       |                       |                      |
|       |                       |                      |
|       |                       |                      |
| 欢迎使用  | 市民之窗服务终端系统!           |                      |
|       |                       | 进入                   |
| 姓名:   |                       |                      |
| 身份证号: |                       |                      |

| ? 操作说明 | 🏠 返回首页 | <b>日</b> 油条码 | 3 |
|--------|--------|--------------|---|

4. 在[选择税款所属期页面]选择相应的税款所属期后点击[下一步]按钮,如下图所示:

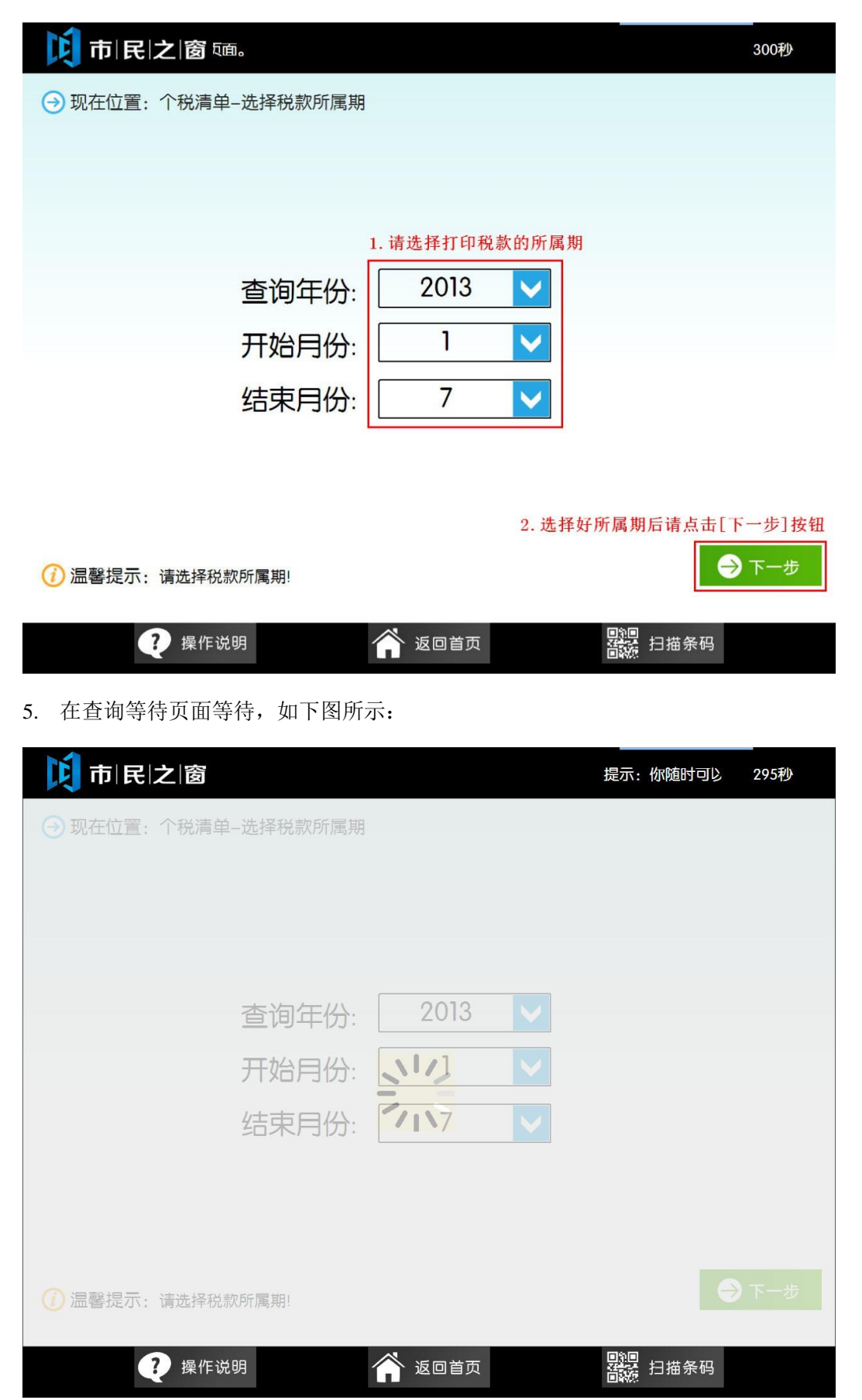

6. 在[个税纳税明细信息页面]确认信息无误后点击[打印]按钮,如下图所示:

| 10. 25 | 所得项目    | 申报收入额  | 实缴金额       | 税款所属期             | 征收机关            | 入库日期       |
|--------|---------|--------|------------|-------------------|-----------------|------------|
| 01     | 工资薪金所得  | 815.63 | 0.0        | 20130401-20130430 | 佛山市南海区地方税务局桂城税务 | 2013-05-13 |
| 02     | 工资薪金所得  | 2080.0 | 0.0        | 20130501-20130531 | 佛山市南海区地方税务局桂城税务 | 2013-06-18 |
| 03     | 工资薪金所得  | 2120.0 | 0.0        | 20130601-20130630 | 佛山市南海区地方税务局桂城税务 | 2013-07-0  |
|        |         |        |            |                   |                 |            |
|        |         |        |            |                   |                 |            |
|        |         |        |            |                   |                 |            |
|        |         |        |            |                   |                 |            |
|        |         |        |            |                   |                 |            |
|        |         |        |            |                   | 1               | 1          |
|        |         |        | 1 = (++1 = |                   | H4              | ≥痴. 0.0开   |
| 合山     | _一页 □◎下 | 「一页 第  | 1贝/共1贝     |                   | 10/2            |            |

打印元成后点击[退出]按钮返回自贝 ,如下图所示:

| 1000000000000000000000000000000000000 | 提示:您随时可以点击"返回首! 13秒 |
|---------------------------------------|---------------------|
| → 现在位置: 打印完成                          |                     |
|                                       | 打印完成<br>请在下方D出票口取票。 |
|                                       |                     |
| () 温馨提示:打印完成,请取票!                     | 退出                  |
| ? 操作说明                                |                     |